## MANAJEMEN JARINGAN

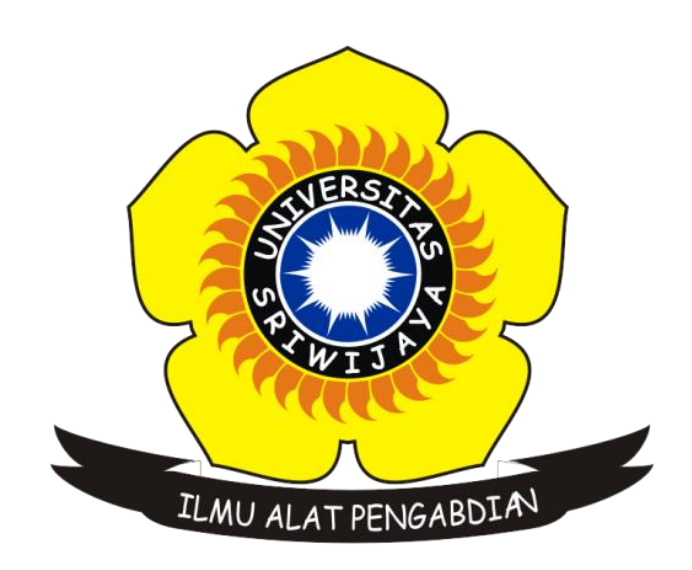

# GONEWAJE 09011181419005

# FAKULTAS ILMU KOMPUTER JURUSAN SISTEM KOMPUTER UNIVERSITAS SRIWIJAYA

2017

# IMPLEMENTASI SNMP MENGGUNAKAN SIMULASI CISCO PACKET TRACER DENGAN ROUTING RIP

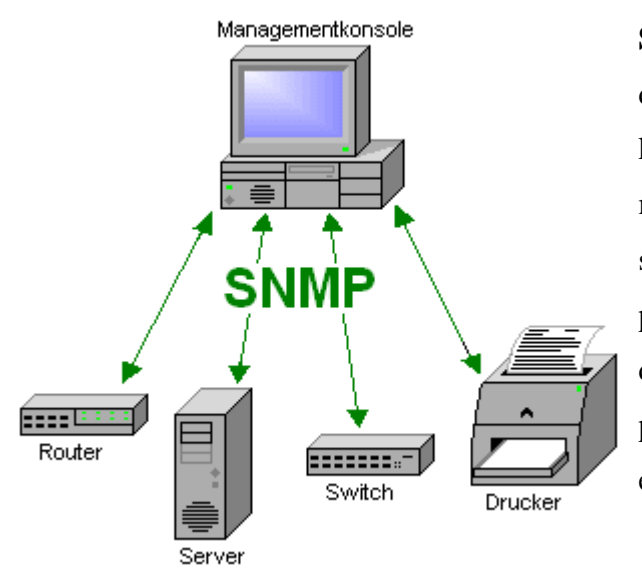

**SNMP** adalah sebuah protokol yang dirancang untuk memberikan kemampuan kepada pengguna untuk memantau dan mengatur jaringan komputernya secara sistematis dari jarak jauh atau dalam satu pusat kontrol saja. Pengolahan ini dijalankan dengan menggumpulkan data dan melakukan penetapan terhadap variabel-variabel dalam elemen jaringan yang dikelola.

#### **Elemen-elemen SNMP**

- Manajer adalah pelaksana dan manajemen jaringan. Pada kenyataannya manager ini merupakan komputer biasa yang ada pada jaringan yang mengoperaksikan perangkat lunak untuk manajemen jaringan. Manajer ini terdiri atas satu proses atau lebih yang berkomunikasi dengan agen-agennya dan dalam jaringan. Manajer akan mengumpulkan informasi dari agen dari jaringan yang diminta oleh administrator saja bukan semua informasi yang dimiliki agen.
- MIB atau Manager Information Base, dapat dikatakan sebagai struktur basis data variabel dari elemen jaringan yang dikelola. Struktrur ini bersifat hierarki dan memiliki aturan sedemikian rupa sehingga informasi setiap variabel dapat dikelola atau ditetapkan dengan mudah.

Pada kesempatan kali ini, penulis diberikan sebuah percobaan dimana diberikan 3 buah Router, 30 buah Personal Computer, 3 buah Server, dan 3 buah Switch.

Berikut topologi yang telah dibuat :

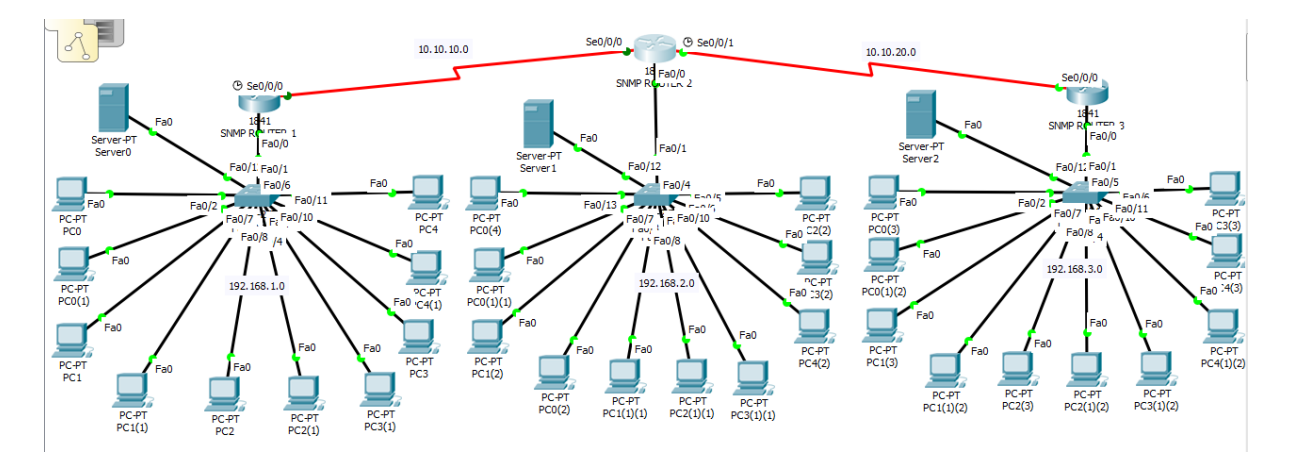

Berdasarkan topologi diatas, rincian IP address yang dialokasikan adalah sebagai berikut :

- 10 PC di SNMP Router 1 IP address = 192.168.1.0/24 ; Gateway = 192.168.1.1
- 10 PC di SNMP Router 2 IP address = 192.168.2.0/24 ; Gateway = 192.168.2.1
- 10 PC di SNMP Router 3 IP address = 192.168.3.0/24 ; Gateway = 192.168.3.1
- Server 0 IP address = 192.168.1.99 ; Gateway = 192.168.1.1
- Server 1 IP address = 192.168.2.99 ; Gateway = 192.168.2.1
- Server 2 IP address = 192.168.3.99 ; Gateway = 192.168.3.1
- Network antara SNMP Router 1 dan SNMP Router 2 IP address : 10.10.10.0/30
- Network antara SNMP Router 2 dan SNMP Router 3 IP address : 10.10.20.0/30

Setelah dilakukan konfigurasi IP address pada masing-masing perangkat, maka dilakukanlah proses routing dimana disini penulis menggunakan routing RIP.

#### **SNMP Router 1**

```
SNMPROUTER1>enable
SNMPROUTER1#configure terminal
Enter configuration commands, one per line. End with CNTL/Z.
SNMPROUTER1(config)#router rip
SNMPROUTER1(config-router)#network 192.168.1.0
SNMPROUTER1(config-router)#network 10.10.10.0
```

#### **SNMP Router 2**

```
SNMPROUTER2>enable
SNMPROUTER2#configure terminal
Enter configuration commands, one per line. End with CNTL/Z.
SNMPROUTER2(config)#router rip
SNMPROUTER2(config-router)#network 192.168.2.0
SNMPROUTER2(config-router)#network 10.10.10.0
SNMPROUTER2(config-router)#network 10.10.20.0
```

```
SNMPROUTER3>enable
SNMPROUTER3#configure terminal
Enter configuration commands, one per line. End with CNTL/Z.
SNMPROUTER3(config)#router rip
SNMPROUTER3(config-router)#network 192.168.3.0
SNMPROUTER3(config-router)#network 10.10.20.0
```

Setelah konfigurasi routing RIP telah dilakukan, selanjutnya adalah melakukan proses PING dengan IP yang berbeda subnet untuk mengetahui apakah routing RIP yang dilakukan berhasil.

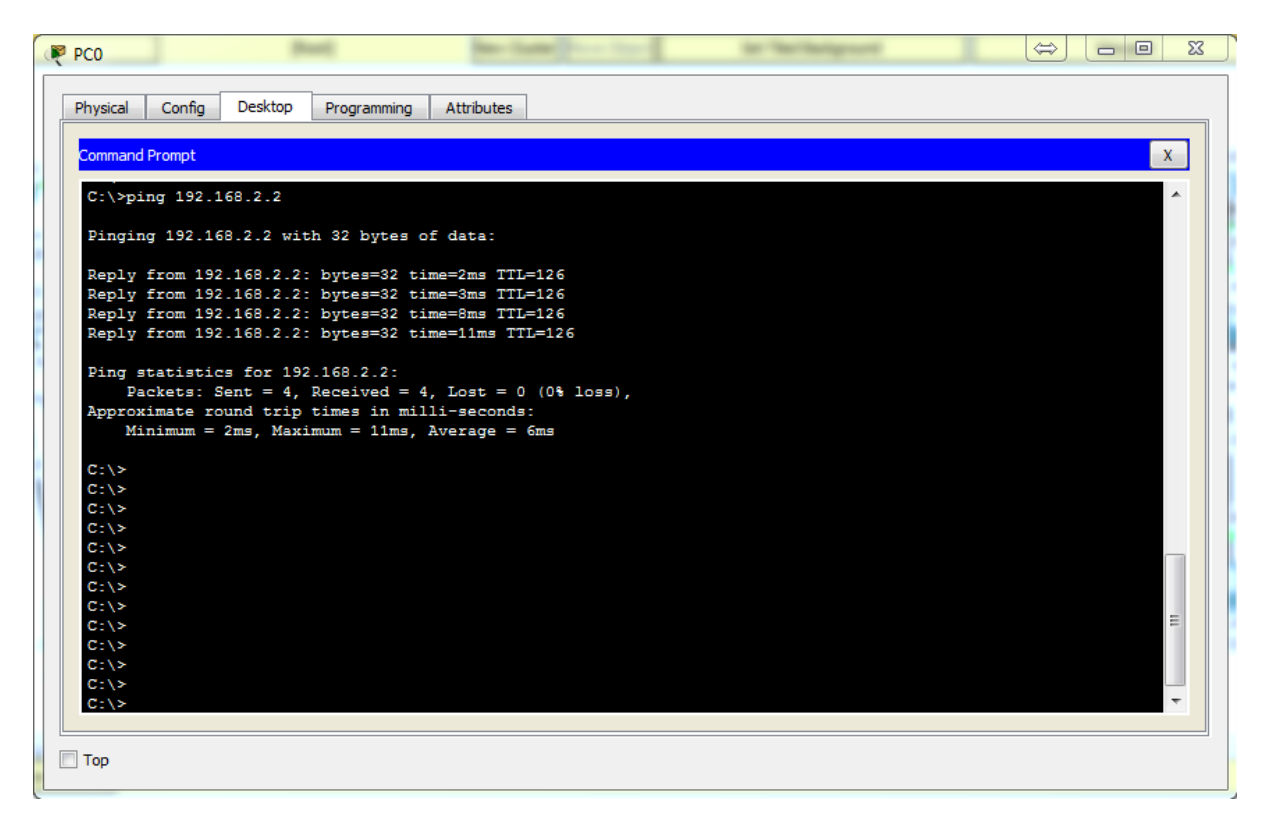

Ping dari IP 192.168.1.2 ke IP 192.168.2.2

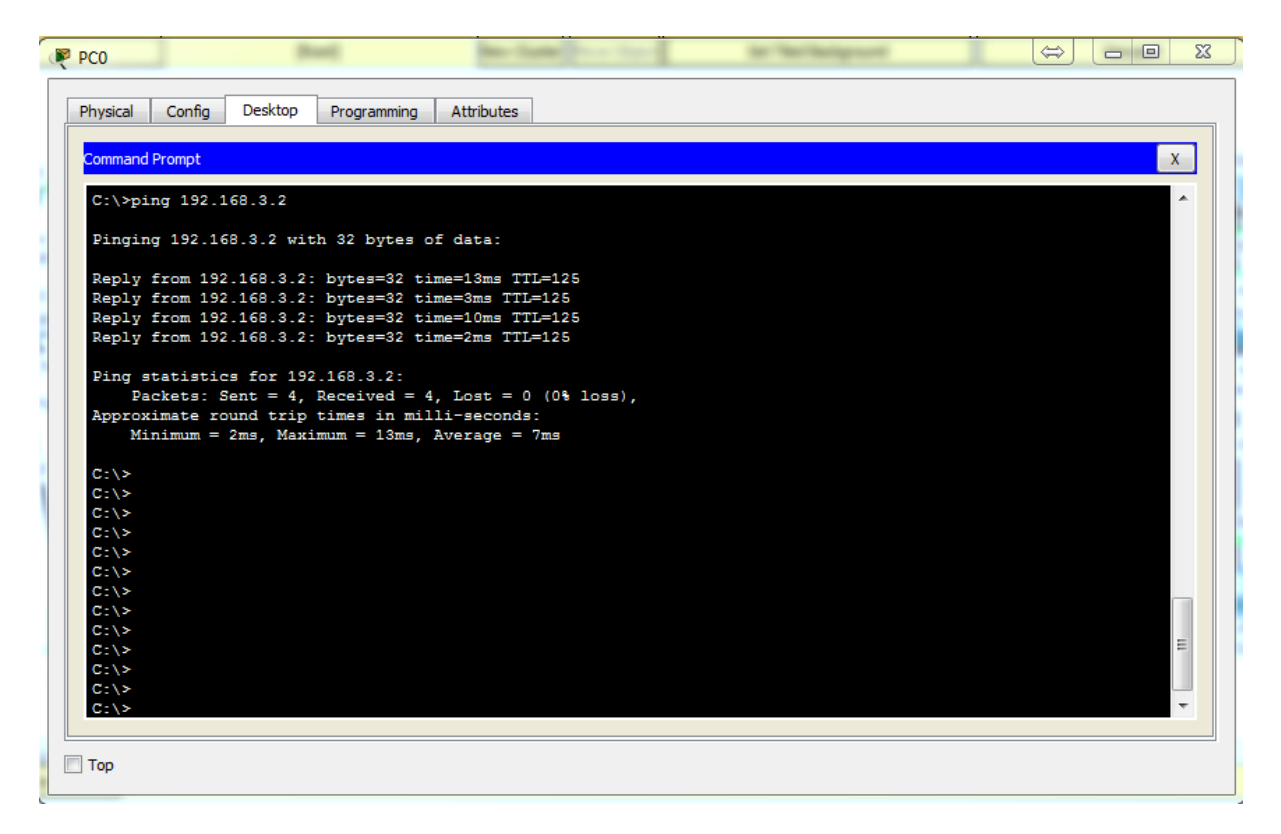

Ping dari IP 192.168.1.2 ke IP 192.168.3.2

Dari gambar tersebut diatas, dapat dipastikan bahwa routing yang dilakukan yaitu routing RIP telah berhasil dilakukan dan selanjutnya adalah mengkonfigurasi SNMP pada tiap-tiap Router. Berikut konfigurasi nya :

#### **SNMP Router 1**

```
SNMPROUTER1>enable
SNMPROUTER1#configure terminal
Enter configuration commands, one per line. End with CNTL/Z.
SNMPROUTER1(config)#snmp-server community public ro
SNMPROUTER1(config)#snmp-server community private rw
```

#### **SNMP Router 2**

```
SNMPROUTER2>enable
SNMPROUTER2#configure terminal
Enter configuration commands, one per line. End with CNTL/Z.
SNMPROUTER2(config)#snmp-server community public ro
SNMPROUTER2(config)#snmp-server community private rw
```

SNMPROUTER3>enable
SNMPROUTER3#configure terminal
Enter configuration commands, one per line. End with CNTL/Z.
SNMPROUTER3(config)#snmp-server community public ro
SNMPROUTER3(config)#snmp-server community private rw

Pada perangkat Cisco, untuk mengaktifkan snmp menggunakan perintah snmp-server community <community string> ro/rw

RO : Read Only, menggunakan community string public (atau string apa saja)

RW : Read Write , menggunakan community string private (atau string apa saja)

Langkah terakhir adalah melakukan pengujian, disini penulis hanya memberikan contoh pada satu buah PC yaitu yang berada dijaringan IP 192.168.1.0/24 dan dengan satu buah PC tersebut akan melakukan SNMP Router 1, 2 serta 3 karena ketiga router tersebut telah diaktifkan fitur SNMPnya.

| Reference Advanced |            |        | 9 | 23 |
|--------------------|------------|--------|---|----|
| Address            | 10.10.10.1 |        |   |    |
| Port               | 161        |        |   |    |
| Read Community     | •••••      |        |   |    |
| Write Community    | •••••      |        |   |    |
| SNMP Version       | v3         |        |   | •  |
| 0                  | к          | Cancel |   |    |
|                    |            |        |   |    |
|                    |            |        |   |    |
|                    |            |        |   |    |
|                    |            |        |   |    |
|                    |            |        |   |    |
|                    |            |        |   |    |

Konfigurasi MIB pada PC 192.168.1.0/24

Address = Diisi dengan IP Address SNMP Router 1 (10.10.10.1); SNMP Router 2 (10.10.10.2); SNMP Router 3 (10.10.20.1)

Port = Yaitu port khusus untuk protol TCP/UDP dan service SNMP (161)

Read Community = public

Write Community = private

SNMP Version = v3

### **SNMP Router 1**

| ddress:                                                                                                    | 10.10.10.1                                                           |                                                 | OID:         |             | .1.3.6.1.2.1.1.5.0 |             |      |
|----------------------------------------------------------------------------------------------------|----------------------------------------------------------------------|-------------------------------------------------|--------------|-------------|--------------------|-------------|------|
| Ac                                                                                                    | dvanced                                                              |                                                 | Operations:  |             | Get                | •           | GO   |
| NMP MIBs                                                                                                    | Res                                                                  | ult Table                                       |              |             |                    |             |      |
| 4 MIB Tree                                                                                                    |                                                                      | Name/OID                                        |              |             | Value              |             | Туре |
| <ul> <li>router_std MIBs</li> <li>iso</li> <li>.org</li> </ul>                                                                                                    | .1.3.6.<br>(.iso.or)                                                 | 1.2.1.1.5.0<br>g.dod.internet.mgmt.mib-2.systen | n.sysName.0) | SNMPROUTER1 |                    | OctetString |      |
| <ul> <li>internet</li> <li>.mgmt</li> <li>.mgb-2</li> <li>.mb-2</li> <li>.system</li> <li>.system</li> <li>.system</li> <li>.system</li> <li>.system</li> <li>.system</li> <li>.system</li> <li>.system</li> <li>.system</li> <li>.system</li> </ul> | escr<br>bjectID<br>pTime<br>ontact<br>ame<br>cotation<br>s<br>Name : |                                                 |              |             | .sysName           |             |      |
| ⊳.opf<br>⊳.opf<br>⊳.rip2                                                                                                    | OID :                                                                |                                                 |              |             | .1.3.6.1.2.1.1.5.0 |             |      |
| <ul> <li>.private</li> <li>router_advip MIBs</li> </ul>                                                                                                    | Syntax                                                               | :                                               |              |             |                    |             |      |
| <ul> <li>switch_L2 MIBs</li> <li>switch_multiLayer MIBs</li> </ul>                                                                                                    | Access                                                               | :                                               |              |             |                    |             |      |
|                                                                                                    | Descrip                                                              | tion :                                          |              |             |                    |             |      |
|                                                                                                    |                                                                      |                                                 |              |             |                    |             |      |

#### SysName SNMP Router 1

| Advanced                                   | Operations:                                                                                                    |                                                                                                    | Get                                                                                                    | •                                                                                                    | 60                                                                                                    |
|--------------------------------------------|----------------------------------------------------------------------------------------------------|----------------------------------------------------------------------------------------------------|----------------------------------------------------------------------------------------------------|----------------------------------------------------------------------------------------------------|----------------------------------------------------------------------------------------------------|
|                                            | Result Table                                                                                                    |                                                                                                    |                                                                                                    |                                                                                                    | 00                                                                                                    |
|                                            |                                                                                                    |                                                                                                    |                                                                                                    |                                                                                                    |                                                                                                    |
|                                            | Name/OID                                                                                                    |                                                                                                    | Value                                                                                                    |                                                                                                    | Type                                                                                                    |
|                                            | .1.3.6.1.2.1.2.2.1.2.1<br>(.iso.org.dod.internet.mgmt.mib-2.interfaces.ifTable.ifEn                                                                                                    | try.i Vlan1                                                                                                    |                                                                                                    | OctetString                                                                                                    |                                                                                                    |
| a .org<br>a .dod<br>a .internet<br>a .mgmt | .1.3.6, 1.2.1, 2.2.1, 2.2<br>(.iso.org.dod.internet.mgmt.mb-2.interfaces.ifTable.ifEn                                                                                                    | try.i FastEthernet0/0                                                                                                    |                                                                                                    | OctetString                                                                                                    |                                                                                                    |
|                                            | .1.3.6.1.2.1.2.2.1.2.3<br>(.iso.org.dod.internet.mgmt.mib-2.interfaces.ifTable.ifEn                                                                                                    | try.i FastEthernet0/1                                                                                                    | FastEthernet0/1                                                                                                    |                                                                                                    |                                                                                                    |
|                                            | .1.3.6.1.2.1.2.2.1.2.4<br>(.iso.org.dod.internet.mgmt.mib-2.interfaces.ifTable.ifEn                                                                                                    | try.i Serial0/0/0                                                                                                    | Serial0/0/0                                                                                                    |                                                                                                    |                                                                                                    |
| sDescr<br>sObjectID                        | .1.3.6.1.2.1.2.2.1.2.5<br>(.iso.org.dod.internet.mgmt.mib-2.interfaces.ifTable.ifEntry.i Serial0/0/1                                                                                                    |                                                                                                    |                                                                                                    | OctetString                                                                                                    |                                                                                                    |
| sUpTime E<br>sContact                      |                                                                                                    |                                                                                                    |                                                                                                    |                                                                                                    |                                                                                                    |
| sLocation                                  |                                                                                                    |                                                                                                    |                                                                                                    |                                                                                                    |                                                                                                    |
| umber                                      | Name :                                                                                                    |                                                                                                    | .ifDescr                                                                                                    |                                                                                                    |                                                                                                    |
| .ifEntry                                   | OID :                                                                                                    |                                                                                                    | .1.3.6.1.2.1.2.2.1.2                                                                                                    |                                                                                                    |                                                                                                    |
| .ifDescr                                   | Syntax :                                                                                                    |                                                                                                    |                                                                                                    |                                                                                                    |                                                                                                    |
| .iffMtu                                    | Access :                                                                                                    |                                                                                                    |                                                                                                    |                                                                                                    |                                                                                                    |
| .ifSpeed<br>.ifPhysAddress                 | Description :                                                                                                    |                                                                                                    |                                                                                                    |                                                                                                    |                                                                                                    |
| .ifAdminStatus<br>.ifOperStatus            |                                                                                                    |                                                                                                    |                                                                                                    |                                                                                                    |                                                                                                    |
|                                            | Descr<br>GOIjectID<br>UjoTime<br>Contact<br>Name<br>Location<br>ces<br>umber<br>able<br>ifEntry<br>.ifEntry<br>.ifEntr | (cso.org.dod.internet.mgmt.mb-2.interfaces.iff.abie.iffin<br>(1-3.6.6.12.12.2.12.3)     (cso.org.dod.internet.mgmt.mb-2.interfaces.iff.abie.iffin<br>(1-3.6.12.12.2.12.12.12.12.12.12.12.12.12.12.1 | Class originations of the second second | Les or doditernet.mgmt.mb-2.interfaces.if abie.iternty.i<br>Descr<br>(iso org.doditernet.mgmt.mb-2.interfaces.if abie.itEntry.i<br>Serai0/0/0<br>Li.3.6.1.2.1.2.2.1.2<br>Soria0.0/0<br>Li.3.6.1.2.1.2.2.1.2<br>Soria0.0/0<br>Li.3.6.1.2.1.2.2.1.2<br>Soria0.0/0<br>Li.3.6.1.2.1.2.2.1.2<br>Soria0.0/0<br>Soria0.0/0 | Uso or god. Internet.mgnt.mb-2.interfaces.if abe.interty.i     FastEthernet/1     Octentstring       Uso or god. Internet.mgnt.mb-2.interfaces.if abe.interty.i     Serial0/0/0     Octentstring       Uso or god. Internet.mgnt.mb-2.interfaces.if abe.interty.i     Serial0/0/0     Octentstring       Uso or god. Internet.mgnt.mb-2.interfaces.if abe.interty.i     Serial0/0/0     Octentstring       Uso or god. Internet.mgnt.mb-2.interfaces.if abe.interty.i     Serial0/0/0     Octentstring       Uso or god. Internet.mgnt.mb-2.interfaces.if abe.interty.i     Serial0/0/1     Octentstring       Uso or god. Internet.mgnt.mb-2.interfaces.if abe.interty.i     Serial0/0/1     Octentstring       Uso or god. Internet.mgnt.mb-2.interfaces.if abe.interty.i     Serial0/0/1     Octentstring       Uso or god.internet.mgnt.mb-2.interfaces.if abe.interty.i     Serial0/0/1     Octentstring       Uso or god.internet.mgnt.mb-2.interfaces.if abe.interty.i     Serial0/0/1     Octentstring       Uso or god.internet.mgnt.mb-2.interfaces.if abe.interty.i     Serial0/0/1     Octentstring       Manne : |

.iso.org.dod.internet.mgmt.mib-2.interfaces.ifTable.ifEntry.ifDescr

Informasi SNMP Router 1

| ddress:   | 10.10.10.1                                               |                                        | OID:                                                        |            | .1.3.6.1.2 | 1.4.21.1.7            |           |      |
|-----------|----------------------------------------------------------|----------------------------------------|-------------------------------------------------------------|------------|------------|-----------------------|-----------|------|
|           | Advanced                                                 |                                        | Operations:                                                 | (          | Get        |                       | •         | GO   |
| SNMP MIBs |                                                          | <ul> <li>Result Table</li> </ul>       |                                                             |            |            |                       |           |      |
|           | .sysName                                                 |                                        | Name/OID                                                    |            | Va         | lue                   |           | Туре |
|           | .sysLocation<br>.interfaces                              | .1.3.6.1.2.1.4.2<br>(.iso.org.dod.inte | 1.1.7.10.10.10.0<br>ernet.mgmt.mib-2.ip.ipRouteTable.ipRou  | 0.0.0.0    |            |                       | IpAddress |      |
|           | .ifNumber<br>4 .ifTable                                  | .1.3.6.1.2.1.4.2<br>(.iso.org.dod.inte | 1.1.7.10.10.20.0<br>ernet.mgmt.mib-2.ip.ipRouteTable.ipRou  | 10.10.10.2 |            |                       | IpAddress |      |
|           | <ul> <li>.ifEntry</li> <li>.ifIndex</li> </ul>           | .1.3.6.1.2.1.4.2<br>(.iso.org.dod.inte | 1.1.7.192.168.1.0<br>ernet.mgmt.mib-2.ip.ipRouteTable.ipRou | 0.0.0.0    |            |                       | IpAddress |      |
|           | .ifDescr<br>.ifType                                      | .1.3.6.1.2.1.4.2<br>(.iso.org.dod.inte | 1.1.7.192.168.2.0<br>ernet.mgmt.mib-2.ip.ipRouteTable.ipRou | 10.10.10.2 |            |                       | IpAddress |      |
|           | .ifMtu<br>.ifSpeed                                       | .1.3.6.1.2.1.4.2<br>(.iso.org.dod.inte | 1.1.7.192.168.3.0<br>ernet.mgmt.mib-2.ip.ipRouteTable.ipRou | 10.10.10.2 |            |                       | IpAddress |      |
|           | .ifPhysAddress<br>.ifAdminStatus                         |                                        |                                                             |            |            |                       |           |      |
|           | .ifOperStatus<br>⊿ .ip                                   |                                        |                                                             |            |            |                       |           |      |
|           | <ul> <li>.ipRouteTable</li> <li>.ipRouteEntry</li> </ul> | Name :                                 |                                                             |            |            | .ipRouteNextHop       |           |      |
|           | .ipRouteDest<br>.ipRouteIfIndex                          | OID :                                  |                                                             |            |            | .1.3.6.1.2.1.4.21.1.7 |           |      |
|           | .ipRouteMetric1<br>.ipRouteMetric2                       | Syntax :                               |                                                             |            |            |                       |           |      |
|           | .ipRouteMetric3<br>.ipRouteMetric4                       | Access :                               |                                                             |            |            |                       |           |      |
|           | .ipRouteAge                                              | Description :                          |                                                             |            |            |                       |           |      |
|           | .ipRouteMask<br>.ipRouteMetric5                          |                                        |                                                             |            |            |                       |           |      |
|           | ⊳ .rip2                                                  |                                        |                                                             |            |            |                       |           |      |

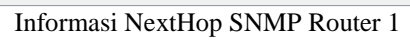

| IB Browser                                                                                                    |                                                                   |             |             |                    |             |      |
|----------------------------------------------------------------------------------------------------|-------------------------------------------------------------------|-------------|-------------|--------------------|-------------|------|
| Address: 10.1                                                                                                    | 0.10.2                                                            | OID:        |             | .1.3.6.1.2.1.1.5.0 |             |      |
| Advanced                                                                                                    |                                                                   | Operations: |             | Get                | •           | GO   |
| SNMP MIBs                                                                                                    | Result Table                                                      |             |             |                    |             |      |
| 4 MIB Tree                                                                                                    | Name/OID                                                          |             | Valu        | Je                 |             | Type |
| <ul> <li>router_std MIBs</li> <li>iso</li> <li>org</li> </ul>                                                                                                    | .1.3.6.1.2.1.1.5.0<br>(.iso.org.dod.internet.mgmt.mib-2.system.sy | ysName.0)   | SNMPROUTER2 |                    | OctetString |      |
| <ul> <li>internet         <ul> <li>.mpnt</li> <li>.mb-2</li> <li>.system</li> <li>.system</li> <li>.systop</li> <li>.systop</li> <li>.systom</li> <li>.systom</li> <li>.systom</li> <li>.systom</li> <li>.systom</li> <li>.systom</li> <li>.systom</li> </ul> </li> </ul> | Name :                                                            |             |             | .sysName           |             |      |
| ▷ .ospf<br>▷ .rip2                                                                                                    | OID :                                                             |             |             | .1.3.6.1.2.1.1.5.0 |             |      |
| ▷ .private<br>▷ router_advip MIBs                                                                                                    | Syntax :                                                          |             |             |                    |             |      |
| ▷ switch_L2 MIBs▷ switch_multiLayer MIBs                                                                                                    | Access :                                                          |             |             |                    |             |      |
|                                                                                                    | Description :                                                     |             |             |                    |             |      |
|                                                                                                    |                                                                   |             |             |                    |             |      |

SysName SNMP Router 2

| dress:                      | 10, 10, 10, 2                                          |                                                                                        | OID:                                                          |                 |          |                      |      |  |
|-----------------------------|--------------------------------------------------------|----------------------------------------------------------------------------------------|---------------------------------------------------------------|-----------------|----------|----------------------|------|--|
|                             | Advaged                                                |                                                                                        | Operations:                                                   |                 | Get      | <b>_</b>             | 60   |  |
|                             | Advancern                                              |                                                                                        | operations.                                                   |                 |          |                      |      |  |
| VMP MIBs                    | *                                                      | Result Table                                                                           |                                                               |                 |          |                      |      |  |
| MIB Tree                    |                                                        | Na                                                                                     | me/OID                                                        |                 | Value    |                      | Туре |  |
| 4 router_std MIBs<br>4 .iso |                                                        | .1.3.6.1.2.1.2.2.1.2.1<br>(.iso.org.dod.internet.mgmt.                                 | mib-2.interfaces.ifTable.ifEntry                              | Vlan 1          |          | OctetString          |      |  |
| ⊿ .org<br>⊿ .dod            |                                                        | .1.3.6.1.2.1.2.2.1.2.2<br>(.iso.org.dod.internet.mgmt.                                 | mib-2.interfaces.ifTable.ifEntry                              | FastEthernet0/0 |          | OctetString          |      |  |
| 4 .inter<br>4 .r            | net<br>mgmt                                            | .1.3.6.1.2.1.2.2.1.2.3<br>(.iso.org.dod.internet.mgmt.mib-2.interfaces.ifTable.ifEntry |                                                               | FastEthernet0/1 |          | OctetString          |      |  |
| ⊿ .mib-2<br>⊿ .system       | .1.3.6.1.2.1.2.2.1.2.4<br>(.iso.org.dod.internet.mgmt. | .1.3.6.1.2.1.2.2.1.2.4<br>(.iso.org.dod.internet.mgmt.mib-2.interfaces.ifTable.ifEntry |                                                               | Serial0/0/0     |          |                      |      |  |
|                             | .sysDescr<br>.sysObjectID                              | .1.3.6.1.2.1.2.2.1.2.5<br>(.iso.org.dod.internet.mgmt.                                 | .2.5<br>net.mgmt.mib-2.interfaces.ifTable.ifEntry Serial0/0/1 |                 |          | OctetString          |      |  |
|                             | .sysUpTime<br>sysContact<br>.sysName                   |                                                                                        |                                                               |                 |          |                      |      |  |
|                             | .sysLocation<br>.interfaces<br>.ifNumber               | Name :                                                                                 |                                                               |                 | .ifDescr |                      |      |  |
|                             | <ul> <li>4 .ifTable</li> <li>4 .ifEntry</li> </ul>     | OID :                                                                                  | OID :                                                         |                 |          | .1.3.6.1.2.1.2.2.1.2 |      |  |
|                             | .ifIndex<br>.ifDescr                                   | Syntax :                                                                               |                                                               |                 |          |                      |      |  |
|                             | .ifType<br>.ifMtu                                      | Access :                                                                               |                                                               |                 |          |                      |      |  |
|                             | .ifPhysAddress<br>.ifAdminStatus                       | Description :                                                                          |                                                               |                 |          |                      |      |  |
|                             | .ifOperStatus<br>▷ .ip<br>▷ .ospf                      |                                                                                        |                                                               |                 |          |                      |      |  |

Informasi SNMP Router 2

| ldress:                         | 10.10.2                                                  | 10.10.10.2                                     |                                                      | OID: .1.3.6.1.2.1.4.21.1.7 |                       | 2.1.4.21.1.7 |           |      |  |
|---------------------------------|----------------------------------------------------------|------------------------------------------------|------------------------------------------------------|----------------------------|-----------------------|--------------|-----------|------|--|
|                                 | Advanced                                                 |                                                | Operations:                                          |                            | Get                   |              | •         | GO   |  |
|                                 |                                                          |                                                |                                                      |                            |                       |              |           |      |  |
| NMP MIBs                        |                                                          | Result Table                                   |                                                      |                            |                       |              |           |      |  |
|                                 | .sysDescr                                                |                                                | Name/OID                                             |                            | Valu                  | ue           |           | Туре |  |
|                                 | .sysObjectID<br>.sysUpTime                               | .1.3.6.1.2.1.4.21.1.<br>(.iso.org.dod.interne  | 7.10.10.10.0<br>t.mgmt.mib-2.ip.ipRouteTable.ipRout  | 0.0.0.0                    |                       |              | IpAddress |      |  |
|                                 | .sysContact<br>.sysName                                  | .1.3.6.1.2.1.4.21.1.<br>(.iso.org.dod.interne  | 7.10.10.20.0<br>t.mgmt.mib-2.ip.ipRouteTable.ipRout  | 0.0.0.0                    |                       |              | IpAddress |      |  |
|                                 | .sysLocation  .interfaces                                | .1.3.6.1.2.1.4.21.1.<br>(.iso.org.dod.interne  | 7.192.168.1.0<br>t.mgmt.mib-2.ip.ipRouteTable.ipRout | 10.10.10.1                 |                       |              | IpAddress |      |  |
|                                 | .ifVumber<br>.ifTable                                    | .1.3.6.1.2.1.4.21.1.<br>(.iso.org.dod.interne  | 7.192.168.2.0<br>t.mgmt.mib-2.ip.ipRouteTable.ipRout | 0.0.0.0                    |                       |              | IpAddress |      |  |
|                                 | <ul> <li>.ifEntry</li> <li>.ifIndex</li> </ul>           | .1.3.6.1.2.1.4.21.1.<br>(.iso.org.dod.internet | 7.192.168.3.0<br>t.mgmt.mib-2.ip.ipRouteTable.ipRout | 10.10.20.2                 |                       |              | IpAddress |      |  |
| .ifDescr<br>.ifType<br>.ifMtu ≣ |                                                          |                                                |                                                      |                            |                       |              |           |      |  |
|                                 | .ifPhysAddress<br>.ifAdminStatus                         | Name :                                         | Name :                                               |                            | .ipRouteNextHop       |              |           |      |  |
| .ifOperStatus<br>4 .ip          |                                                          | OID :                                          | OID :                                                |                            | .1.3.6.1.2.1.4.21.1.7 |              |           |      |  |
|                                 | <ul> <li>.ipRouteTable</li> <li>.ipRouteEntry</li> </ul> | Syntax :                                       |                                                      |                            |                       |              |           |      |  |
|                                 | .ipRouteDest<br>.ipRouteIfIndex                          | Access :                                       |                                                      |                            |                       |              |           |      |  |
|                                 | .ipRouteMetric1<br>.ipRouteMetric2<br>.ipRouteMetric3    | Description :                                  |                                                      |                            |                       |              |           |      |  |
|                                 | .ipRouteMetric4<br>.ipRouteNextHop<br>.ipRouteAge        |                                                |                                                      |                            |                       |              |           |      |  |

Informasi NextHop SNMP Router 2

| MIB Browser                         |                                                   |                                                                                                    |                                                            |             |            |                                      |             | X          |
|-------------------------------------|---------------------------------------------------|----------------------------------------------------------------------------------------------------|------------------------------------------------------------|-------------|------------|--------------------------------------|-------------|------------|
| Address:                            | 10.10.20.2                                        |                                                                                                    | OID:                                                       |             | .1.3.6.1.2 | 2.1.1.5.0                            |             |            |
|                                     | Advanced                                          |                                                                                                    | Operations:                                                |             | Get        |                                      |             | GO         |
| SNMP MIBs                           | Advanced                                          | Result Table<br>1.3.6.1.2.1.1.5.0<br>(.iso.org.dod.interne<br>Name :<br>OID :<br>Syntax :<br>Access :<br>Description : | Operations:<br>Name/OID<br>et.mgmt.mib-2.system.systame.0) | SIMPROUTER3 | Valu       | ue<br>.sysName<br>.1.3.6.1.2.1.1.5.0 | OctetString | GO<br>Type |
|                                     | .ipRouteDest<br>.ipRouteIfIndex<br>ipRouteMetric1 |                                                                                                    |                                                            |             |            |                                      |             |            |
| iso.org.dod.internet.mgmt.mib-2.sys | tem.sysName.0                                     |                                                                                                    |                                                            |             |            |                                      |             |            |

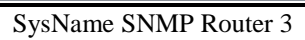

| MIB Browser                                                  |                        |                                                                                       |                 |                   | х           |
|--------------------------------------------------------------|------------------------|---------------------------------------------------------------------------------------|-----------------|-------------------|-------------|
| Address: 10.1                                                | 10.20.2                | OID:                                                                                  | .1.3            | 3.6.1.2.1.2.2.1.2 |             |
| Advanced                                                     |                        | Operations:                                                                           | Get             | t                 | ▼ GO        |
| SNMP MIBs                                                    |                        | Result Table                                                                          |                 |                   |             |
| ⊿ .system                                                    |                        | Name/OID                                                                              |                 | Value             | Туре        |
| .sysDescr<br>.sysObjectID                                    |                        | .1.3.6.1.2.1.2.2.1.2.1<br>(.iso.org.dod.internet.mgmt.mib-2.interfaces.ifTable.ifEntr | Vlan 1          |                   | OctetString |
| .sysUpTime<br>.sysContact                                    |                        | .1.3.6.1.2.1.2.2.1.2.2<br>(.iso.org.dod.internet.mgmt.mib-2.interfaces.ifTable.ifEntr | FastEthernet0/0 |                   | OctetString |
| .sysName<br>.sysLocation                                     |                        | .1.3.6.1.2.1.2.2.1.2.3<br>(.iso.org.dod.internet.mgmt.mib-2.interfaces.ifTable.ifEntr | FastEthernet0/1 |                   | OctetString |
| ▲ .interfaces<br>.ifNumber                                   |                        | .1.3.6.1.2.1.2.2.1.2.4<br>(.iso.org.dod.internet.mgmt.mib-2.interfaces.ifTable.ifEntr | Serial0/0/0     |                   | OctetString |
| 4 .ifTable<br>4 .ifEntry                                     |                        | .1.3.6.1.2.1.2.2.1.2.5<br>(.iso.org.dod.internet.mgmt.mib-2.interfaces.ifTable.ifEntr | Serial0/0/1     |                   | OctetString |
| .ifDesc<br>.ifDesc<br>.ifType                                | x<br>r =               |                                                                                       |                 |                   |             |
| .ifMtu                                                       |                        |                                                                                       |                 |                   |             |
| .irspee<br>.ifPhys.                                          | a<br>Address           | Name :                                                                                |                 | .ifDescr          |             |
| .irAdmii<br>.ifOper                                          | Status                 | OID :                                                                                 | OID :           |                   |             |
| ■ .ip<br>■ .ipRouteTable                                     |                        | Syntax :                                                                              |                 |                   |             |
| · .ipRouteEn                                                 | teDest                 | Access :                                                                              |                 |                   |             |
| .ipRout                                                      | teMetric1              | Description :                                                                         |                 |                   |             |
| .ipRout                                                      | teMetric2<br>teMetric3 |                                                                                       |                 |                   |             |
| .ipRout<br>.ipRout                                           | teMetric4<br>teNextHop |                                                                                       |                 |                   |             |
| .iso.org.dod.internet.mgmt.mib-2.interfaces.ifTable.ifEntry. | .ifDescr               |                                                                                       |                 |                   |             |
| -                                                            | -                      |                                                                                       |                 |                   |             |

Informasi SNMP Router 3

| dress:                               | 10.10.20.2                                                                                                    |                                                 | OID:                                                  |            | .1.3.6.1.2.1.4.21.1.7 |           |      |
|--------------------------------------|----------------------------------------------------------------------------------------------------|-------------------------------------------------|-------------------------------------------------------|------------|-----------------------|-----------|------|
|                                      | Advanced                                                                                                    |                                                 | Operations:                                           | [          | Get                   | •         | GO   |
|                                      |                                                                                                    | Decult Table                                    |                                                       |            |                       |           |      |
| MP MIBs                              | 4 ifTable                                                                                                    | Kebuit Table                                    | News (OTD                                             |            | Weble                 |           | T    |
| ⊿ .ifTable<br>⊿ .ifEntry<br>.ifIndex |                                                                                                    | .1.3.6.1.2.1.4.21.1.7<br>(.iso.org.dod.internet | . 10. 10. 10.0<br>.mgmt.mib-2.ip.ipRouteTable.ipRout  | 10.10.20.1 | Value                 | IpAddress | туре |
|                                      | .ifDescr<br>.ifType                                                                                                    | .1.3.6.1.2.1.4.21.1.7<br>(.iso.org.dod.internet | . 10. 10. 20.0<br>.mgmt.mib-2.ip.ipRouteTable.ipRout  | 0.0.0.0    |                       | IpAddress |      |
|                                      | .ifMtu<br>.ifSpeed                                                                                                    | .1.3.6.1.2.1.4.21.1.7<br>(.iso.org.dod.internet | . 192. 168. 1.0<br>.mgmt.mib-2.ip.ipRouteTable.ipRout | 10.10.20.1 |                       | IpAddress |      |
|                                      | .ifAdminStatus                                                                                                    | .1.3.6.1.2.1.4.21.1.7<br>(.iso.org.dod.internet | . 192. 168. 2.0<br>.mgmt.mib-2.ip.ipRouteTable.ipRout | 10.10.20.1 |                       | IpAddress |      |
|                                      | 4 .ip                                                                                                    | .1.3.6.1.2.1.4.21.1.7<br>(.iso.org.dod.internet | . 192. 168. 3.0<br>.mgmt.mib-2.ip.ipRouteTable.ipRout | 0.0.0.0    |                       | IpAddress |      |
|                                      | <ul> <li>ipRouteTable</li> <li>ipRouteEntry</li> <li>ipRouteDest</li> <li>ipRouteIfIndex</li> </ul>                                               |                                                 |                                                       |            |                       |           |      |
|                                      | .ipRouteMetric1<br>.ipRouteMetric2                                                                                                    | Name :                                          |                                                       |            | .ipRouteNextHop       | 5         |      |
|                                      | .ipRouteMetric3<br>.ipRouteMetric4                                                                                                    | OID :                                           |                                                       |            | .1.3.6.1.2.1.4.2      | 1.1.7     |      |
|                                      | .ipRouteNextHop<br>.ipRouteAge<br>ipRouteMask                                                                                                    | Syntax :                                        |                                                       |            |                       |           |      |
|                                      | .ipRouteMetric5                                                                                                    | Access :                                        |                                                       |            |                       |           |      |
|                                      | <ul> <li>✓ .ospf</li> <li>&gt; .ospfGeneralGroup</li> <li>&gt; .ospfAreaTable</li> <li>&gt; .ospfLsdbTable</li> <li>&gt; .ospfNbrTable</li> </ul> | Description :                                   |                                                       |            |                       |           |      |
|                                      | ▷ .rip2                                                                                                    | -                                               |                                                       |            |                       |           |      |

Informasi NextHop SNMP Router 3